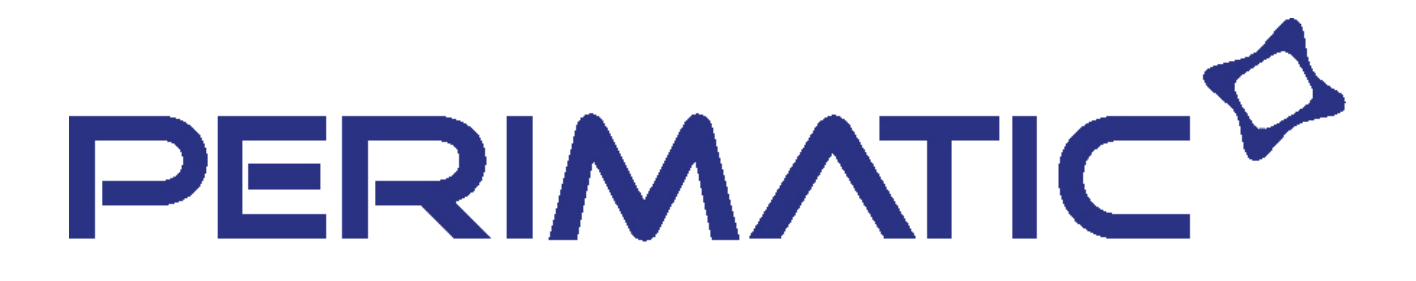

# **Notice d'installation SGPR-260**

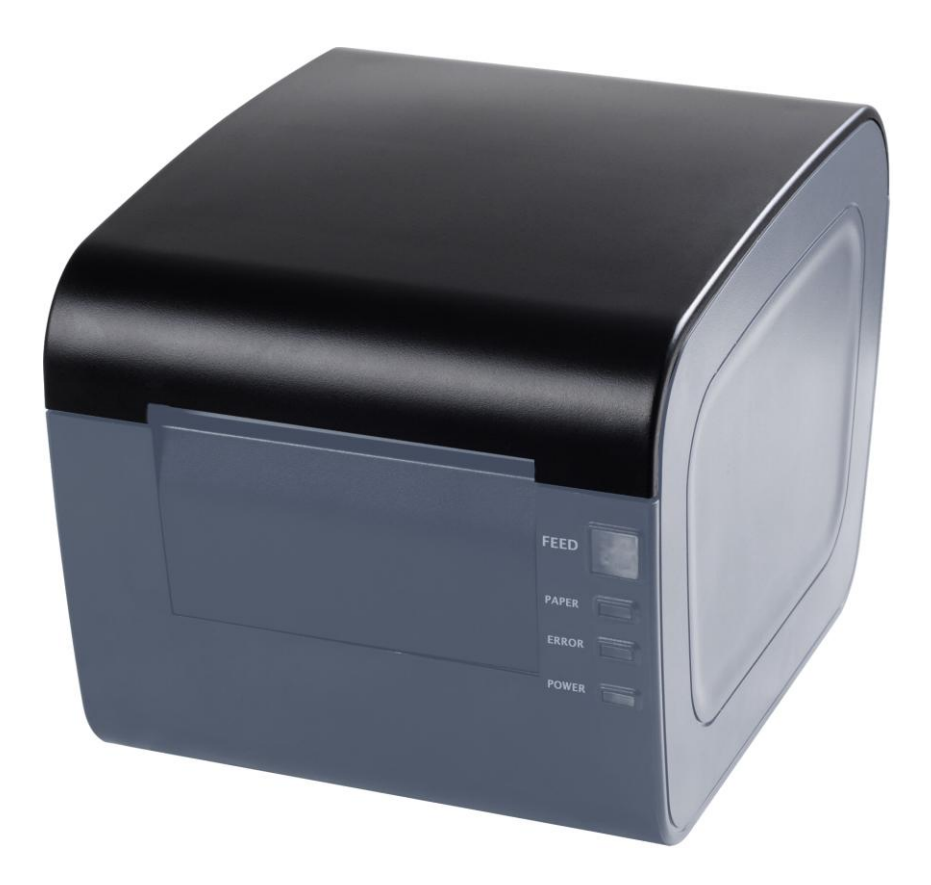

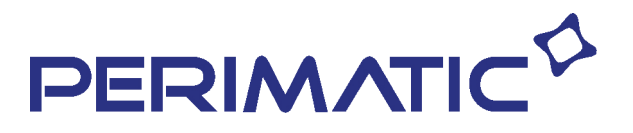

# Table des matières

| Contenu du carton                                                                                                    | 3  |
|----------------------------------------------------------------------------------------------------|----|
| Pilotes                                                                                                    | 4  |
| Connectiques                                                                                                    | 4  |
| <ol> <li>1 - Installation de votre imprimante sous Windows 7</li> <li>a) Interface série ou USB</li> </ol>                     | 5  |
| <ul> <li>2 - Installation de votre imprimante sous Windows XP</li> <li>a) Interface série</li> <li>b) Interface USB</li> </ul> |    |
| 3 - Installation en Interface éthernet                                                                                         | 13 |
| 4 - DIVERS                                                                                                    | 19 |

Information installation Imprimante SAGA SGPR-260

#### Contenu du carton

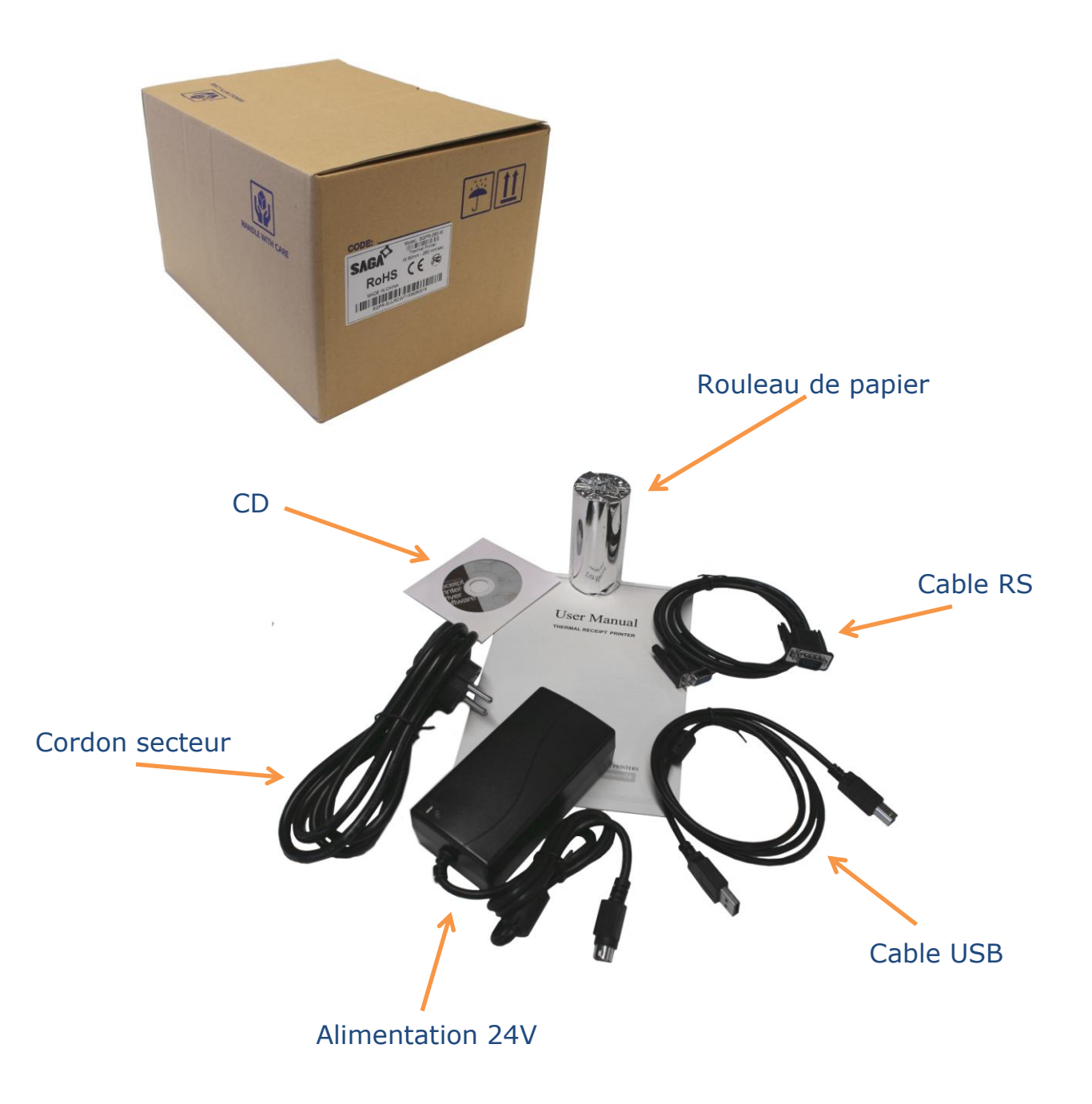

#### **Pilotes**

Soit vous utilisez le CD

Soit vous Téléchargez les pilotes sur : <u>http://ftp.perimatic.fr/pilotes/SAGA/SGPR-260/</u>

Soit vous utilisez les pilotes fournis dans le dossier « SAV » sur le système SAGA

### **Connectiques**

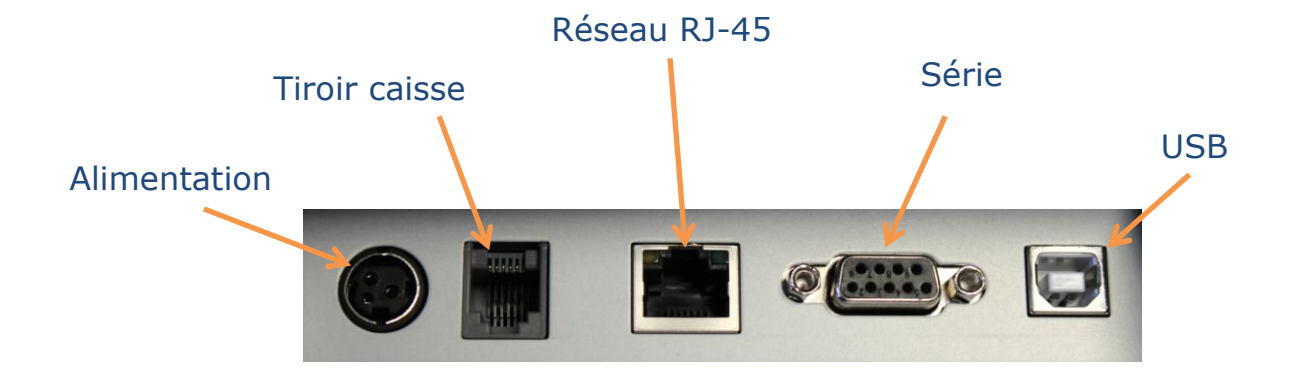

#### 1 - Installation de votre imprimante sous Windows 7 :

#### a) Interface série et USB :

- Allez dans périphériques et imprimantes
- Ajouter une imprimante

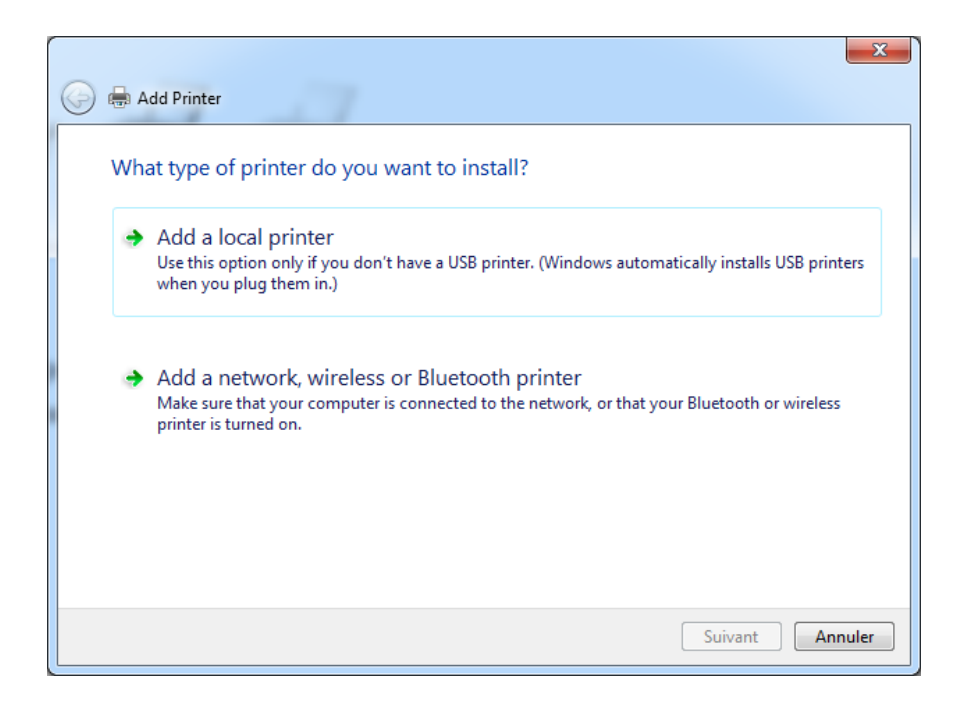

- Sélectionnez le port désiré

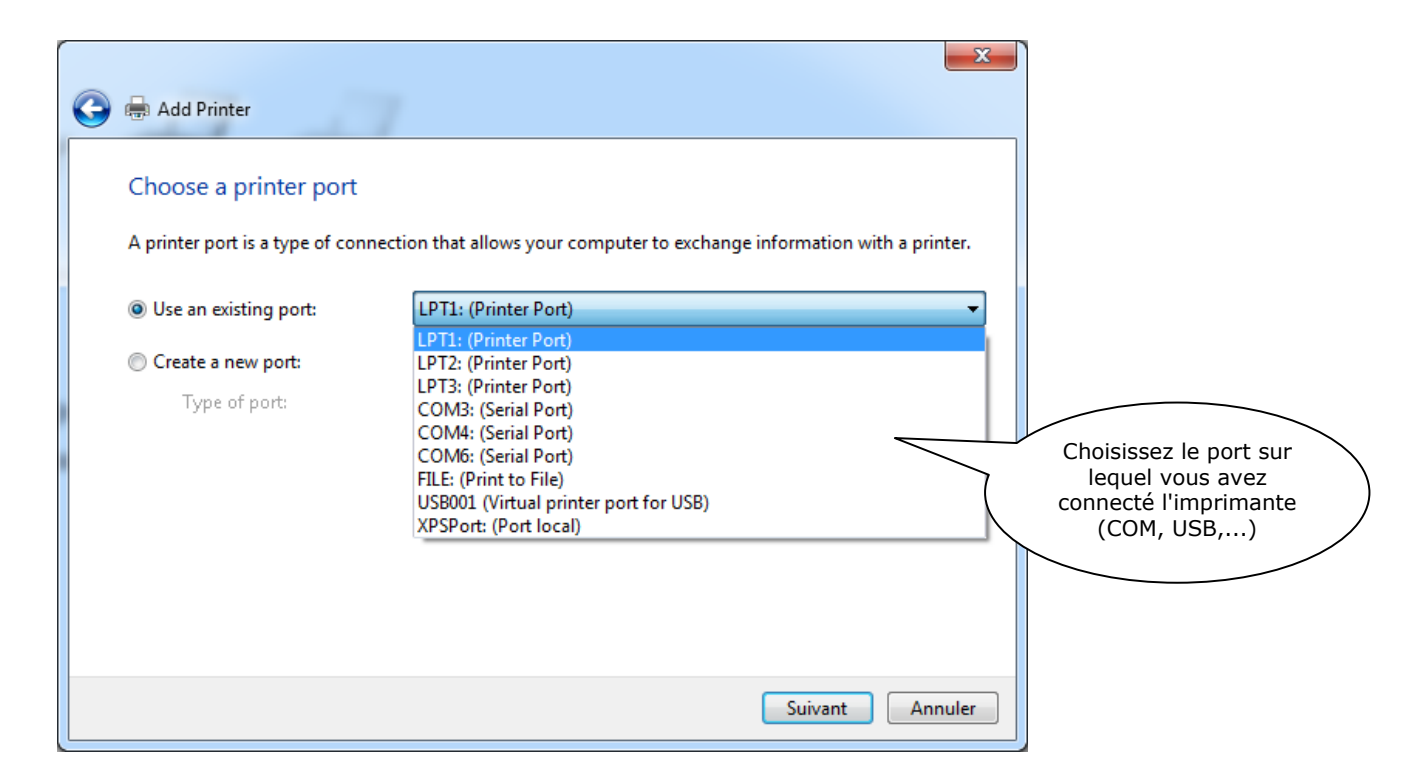

- Cliquez sur "Disque fourni..."

| 0 | 🖶 Add Printer                                                                                                    | X                                                                                                    |                                |
|---|----------------------------------------------------------------------------------------------------|----------------------------------------------------------------------------------------------------|--------------------------------|
|   | Install the printer driver<br>Choose your printer from<br>To install the driver from a                                                                   | the list. Click Windows Update to see more models.<br>n installation CD, click Have Disk.                                                                                                    |                                |
|   | Fabricant         NRG         Oki         Okidata         POS         n:L         Ce pilote n'a pas été signé nu         Pourquoi la signature du pilote | Imprimantes         POS-76         POS-76C         POS-80         POS-80C         POS 0         mériquement !         Windows Update         Disque fourni         est-elle importante ?         Suivant         Annuler | Cliquez sur<br>"Disque fourni" |

- Allez chercher le pilote POSDRVx64

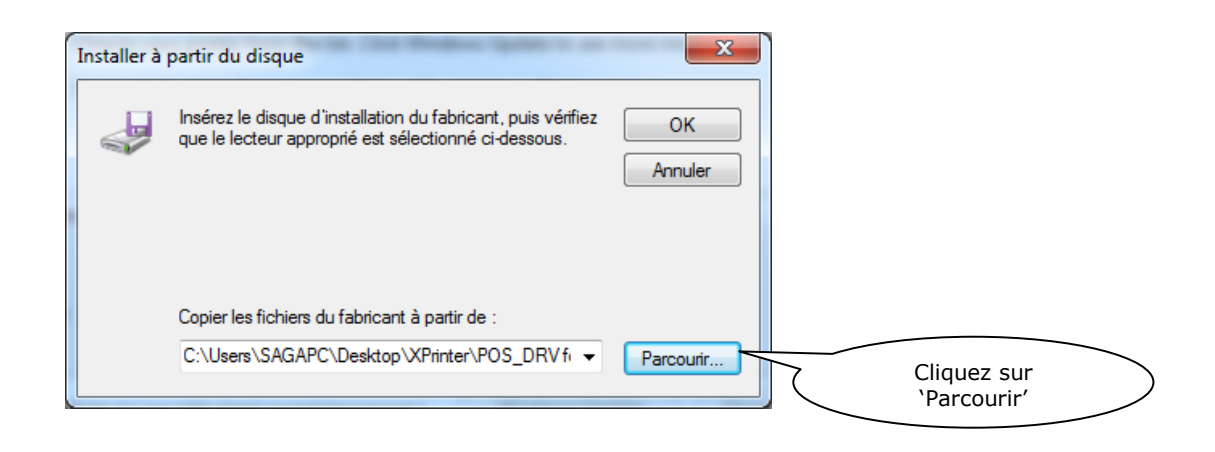

| Rechercher le           | fichier             | The second second second second second second second second second second second second second second second se | -                | x           |                                |
|-------------------------|---------------------|----------------------------------------------------------------------------------------------------|------------------|-------------|--------------------------------|
| Regarder dans :         | : 🔰 POS_DRV for w   | in x64                                                                                                    | - G 🤌 📂 🛄-       |             |                                |
| Ca.                     | Nom                 | ^                                                                                                    | Modifié le       | Туре        |                                |
| Emplacements<br>récents | POSDRVx64           |                                                                                                    | 30/08/2011 17:17 | Informatior |                                |
| <b>Bureau</b>           |                     |                                                                                                    |                  |             |                                |
|                         |                     |                                                                                                    |                  |             |                                |
|                         |                     |                                                                                                    |                  |             | Sélectionnez<br>POSDRVx64 puis |
| Ordinateur              | •                   |                                                                                                    |                  | 2           |                                |
|                         | Nom du fichier :    | POSDRVx64                                                                                                    | •                | Ouvrir      |                                |
|                         | Types de fichiers : | Informations de configuratio                                                                                    | on (*.inf) 🔻     | Annuler     |                                |

- Sélectionnez ensuite l'imprimante POS-80C

| Install the printer driver                                                                                                    |                                                           |
|----------------------------------------------------------------------------------------------------|-----------------------------------------------------------|
| Choose your printer from the list. Click Windows Update to see more models.<br>To install the driver from an installation CD, click Have Disk.                                            |                                                           |
| Imprimantes <ul> <li>POS-76</li> <li>POS-76C</li> <li>POS-80</li> <li>POS-80</li> <li>POS-80</li> <li>Ce pilote n'a pas été signé numériguement ! Windows Update Disgue fourni</li> </ul> | Sélectionnez "POS-<br>80C", puis<br>Cliquez sur 'Suivant' |
| Pourquoi la signature du pilote est-elle importante ? Suivant Annuler                                                                                                    |                                                           |

- Renommez l'imprimante si vous le souhaitez

| 🚱 🖶 Add Printer         |                                  | ×               |                                  |
|-------------------------|----------------------------------|-----------------|----------------------------------|
| Type a printer n        | ame                              |                 |                                  |
| Printer name:           | POS-80C                          |                 |                                  |
| This printer will be in | stalled with the POS-80C driver. |                 |                                  |
|                         |                                  |                 |                                  |
|                         |                                  |                 | Cliques simplement               |
|                         |                                  |                 | sur 'Suivant' pour<br>poursuivre |
|                         |                                  |                 | l'installation                   |
|                         |                                  |                 |                                  |
|                         |                                  | Suivant Annuler |                                  |

- Sélectionnez "Installer ce pilote quand même"

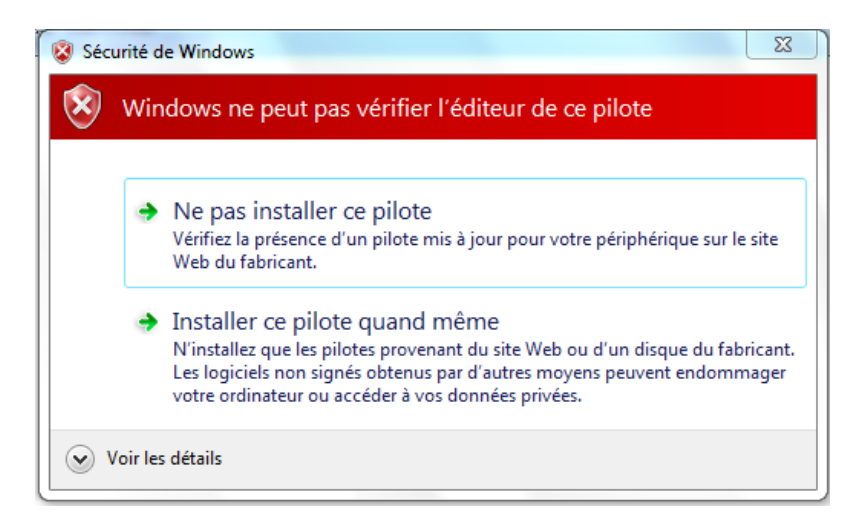

- Votre imprimante est à présent installée

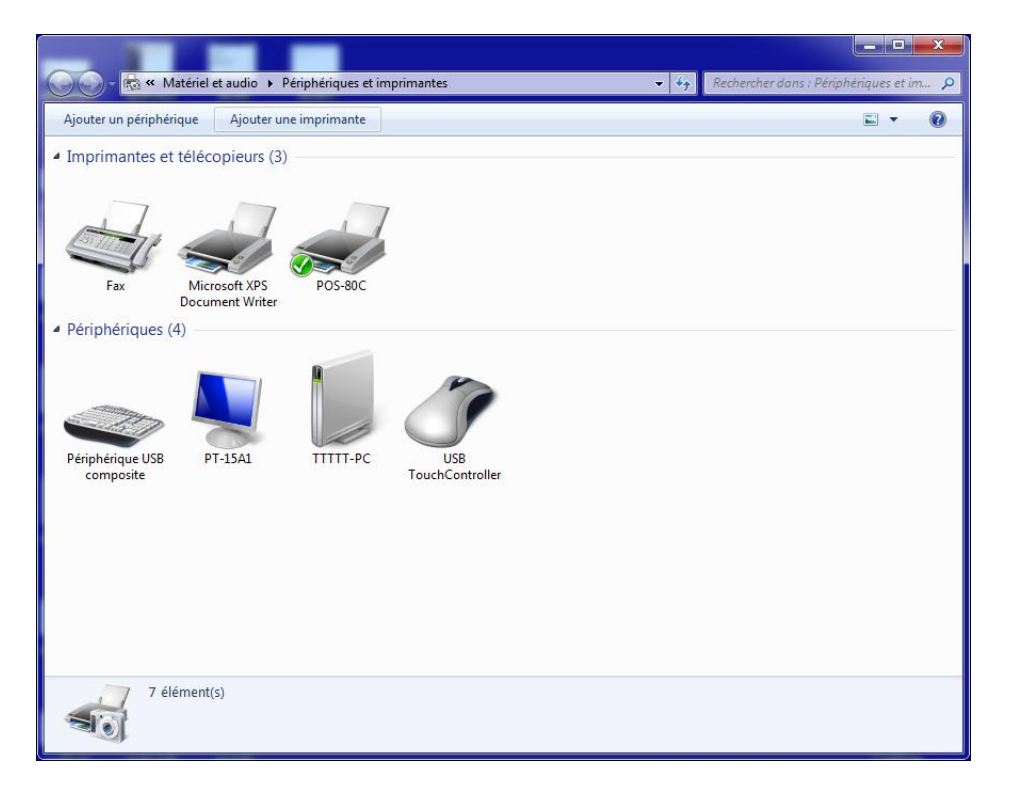

## **2** - Installation de votre imprimante sous Windows XP :

#### a) Interface série :

- Exécutez le programme "XPDRVEN V6.33"

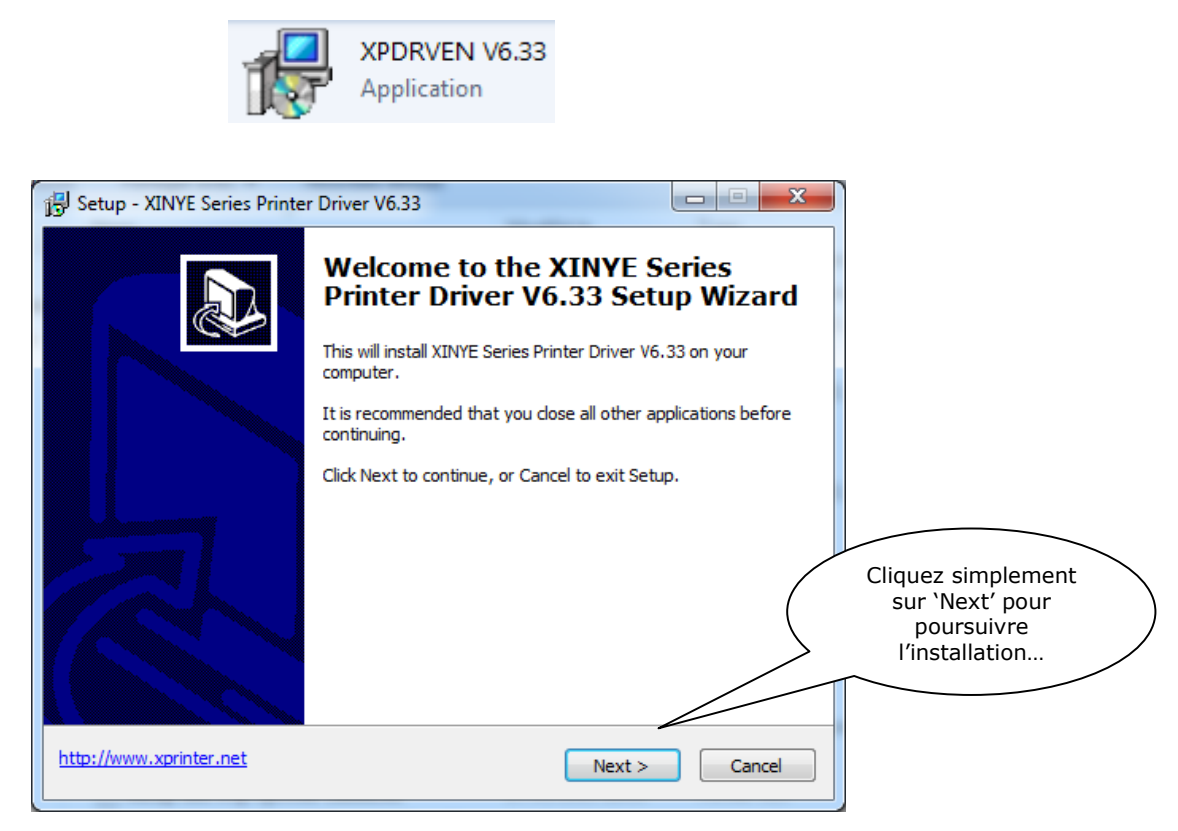

- Acceptez les conditions générales

| 🔂 Setup - XINYE Series Printer Driver V6.33                                                                                                    |                                                        |         |
|----------------------------------------------------------------------------------------------------|--------------------------------------------------------|---------|
| License Agreement<br>Please read the following important information before continuing.                                                                                                    | た峰                                                     |         |
| Please read the following License Agreement. You must accept the terms of this<br>agreement before continuing with the installation.                                                                                                    |                                                        |         |
| SOFTWARE LICENSE AGREEMENT                                                                                                    | A                                                      |         |
| IMPORTANT - PLEASE READ CAREFULLY! The XINYE software you are about to<br>download will be licensed to you, the licensee, on the condition that you agree<br>with XINYE to the terms and conditions set forth in this legal agreement. PLEASE<br>READ THIS AGREEMENT CAREFULLY. YOU WILL BE BOUND BY THE TERMS OF<br>THIS AGREEMENT IF YOU INSTALL, DOWNLOAD, COPY, OR OTHERWISE USE<br>THE SOFTWARE. If you do not agree to the terms contained in this agreement,<br>please do not install or download the software. Please record the date of<br>download in order to activate the limited ninety (90) day warranty (see below). | Cliquez 'I accept the<br>agreement' puis sur<br>'Next' | $\Big)$ |
| <ul> <li>I accept the agreement</li> </ul>                                                                                                    |                                                        | -       |
| ○ I do not accept the agreement                                                                                                    |                                                        |         |
| http://www.xprinter.net <back next=""></back>                                                                                                    | Cancel                                                 |         |

| Information Please read the following important information before continuing.                                                                                                    | 芯燁 |                              |
|----------------------------------------------------------------------------------------------------|----|------------------------------|
| When you are ready to continue with Setup, dick Next.                                                                                                    |    |                              |
| Customers have been very grateful for the favor of XP family of printers and<br>support!                                                                                                    | Â  |                              |
| When you use the XP series printers, but also will enjoy the XP series printers<br>Products to bring you fast and smooth paper printing, outstanding reliability,<br>quality and advanced Technical services. | E  |                              |
| Welcome to XP printer and its driver!                                                                                                    |    |                              |
| The XP series printer driver for XP family of all types of printers.                                                                                                    |    |                              |
| XINYE XP series printers now available include:                                                                                                    | (  | sur 'Next' pour              |
| 58mm thermal receipt printer series:<br>XP-58 Series (no cut)                                                                                                    | -  | poursuivre<br>l'installation |

| Setup - XINYE Series Printer Drive                                 | r V6.33                               |             | x           |                                               |                         |
|--------------------------------------------------------------------|---------------------------------------|-------------|-------------|-----------------------------------------------|-------------------------|
| Ready to Install<br>Setup is now ready to begin insta<br>computer. | lling XINYE Series Printer Driver V6. | .33 on your | 滩           |                                               |                         |
| Click Install to continue with the i                               | istallation.                          |             |             |                                               |                         |
|                                                                    |                                       |             | 5           | Cliquez sur ``<br>pour pours<br>l'installatio | Install'<br>uivre<br>on |
| http://www.xprinter.net                                            | < Back Ins                            | tall Canc   | e           |                                               |                         |
| Select OS                                                          | Tana Peter Store 16, 2                | ×           |             |                                               |                         |
| Select Install Os                                                  | C Windows 2003                        |             |             |                                               |                         |
| Windows XP                                                         | C Windows 7                           |             | Clique      | z simplement<br>'Next' pour                   | $\overline{}$           |
| C Windows Vista                                                    |                                       |             | po<br>l'ins | oursuivre<br>stallation                       |                         |
| た<br>峰<br>xinve                                                    | Next Canc                             | el          |             |                                               |                         |

- Sélectionnez ensuite les paramètres de l'imprimante POS-80C

|                                        | heid Detail Setting 프로                                                                                                    |
|----------------------------------------|----------------------------------------------------------------------------------------------------|
| Sélectionnez votre<br>port COM et 9600 | Install Module: XP-80C Series  Printer Setting  Set Default Printer  Printer name: XP-80C Series  Printer Port Setting  Ports: COM1 |
| par défaut puis<br>cliquez sur 'OK'    | BaudRate: 9600 V StopBits: 1 V FlowControl Hardware V                                                                               |
|                                        | ByteSize: 8 Parity: None<br>Copyright (C) XINYE Back OK Cancel                                                                      |

- Votre imprimante est à présent installée

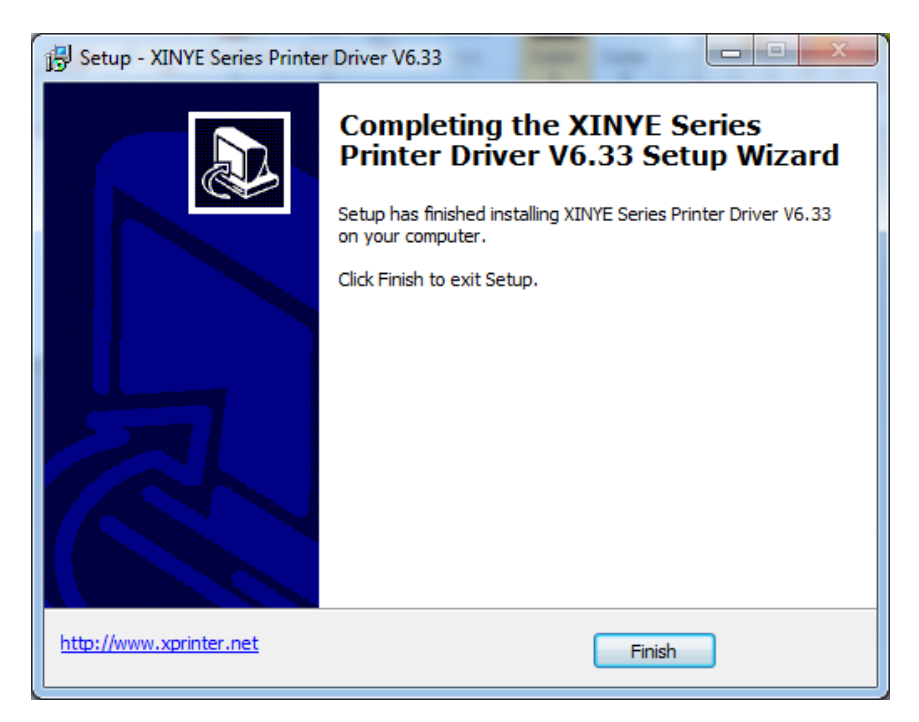

#### b) Pour installer l'imprimante en USB,

utiliser l'onglet "Port" dans les propriétés de l'imprimante

|                                                                 | XP-80C Propriétés<br>Général Partage Ports Avancé Sécurité Paramètres du périphérique<br>XP-80C                                                                                                    | ? 🔀 |
|-----------------------------------------------------------------|----------------------------------------------------------------------------------------------------|-----|
| Sélectionnez votre<br>port USB001,2,3,<br>puis cliquez sur 'OK' | Impression sur les ports suivants. L'impression se fera sur le premier port sélection<br>ibre.  Port Description Imprimante  COM3: Port série COM4: Port série FILE: Impression dans un fich  VISB001 Virtual printer port for U XP-80C XPSP Port local Microsoft XPS Document Writer IR Port local  Ajouter un port Supprimer le port Configurer le por Activer la gestion du mode bidirectionnel Activer la gestion du mode bidirectionnel Activer le pool d'imprimante  OK Annuler Ap | nné |

#### 3 - Installation de votre imprimante en Interface éthernet :

Ouvrez le centre de réseau et partage

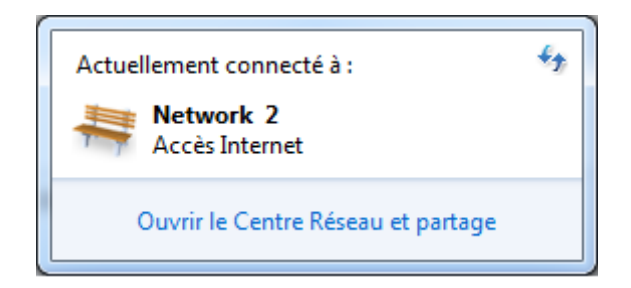

Modifiez les paramètres de votre carte réseau pour être sur la classe IP de l'imprimante (192.168.123.100)

| 🕞 🕞 - 🙀 « Tous les Panneau                    | ux de configuration 🕨 Centre Réseau et partage 🗸 🗸 🥵                                                                                                    |
|-----------------------------------------------|----------------------------------------------------------------------------------------------------|
| Page d'accueil du panneau de<br>configuration | Afficher les informations de base de votre réseau et configurer des connexions                                                                                                    |
| Modifier les paramètres de la<br>carte        | TITTI-PC Network 2 Internet                                                                                                    |
| partage avancés                               | Afficher vos réseaux actifs Se connecter ou se déconnecter                                                                                                    |
|                                               | Network 2         Type d'accès :         Internet           Réseau public         Connexions :              @ Connexion au réseau local                                                    |
|                                               | Modifier vos paramètres réseau                                                                                                    |
|                                               | Configurer une nouvelle connexion ou un nouveau réseau<br>Configurer une connexion sam fil haut débit, d'accés à distance, ad hoc ou VPM, ou configurer un<br>routeur ou un point d'accés. |
|                                               | Connetion à un réseau<br>Connectez-vous ou reconnectez-vous à une connexion de réseau sans fil, câblé, d'accès à distance<br>ou VPN.                                                       |
|                                               | Choisir les options de partage et de groupe résidentiel<br>Accéde aux fichiers et aux imprimantes se trouvant sur d'autres ordinateurs du réseau ou modifiez<br>les paramètes de partage.  |
|                                               | Résoudre les problèmes<br>Diagnostiquez et réparez les problèmes de réseau ou accédez à des informations de dépannage.                                                                     |
| Voir aussi                                    |                                                                                                    |
| Options Internet                              |                                                                                                    |
| Pare-feu Windows                              |                                                                                                    |

| Propriétés de Connexion au réseau local                                                                                                    |                                                         |
|----------------------------------------------------------------------------------------------------|---------------------------------------------------------|
| Gestion de réseau                                                                                                    |                                                         |
| Connexion en utilisant :                                                                                                    |                                                         |
| Intel(R) 82579V Gigabit Network Connection                                                                                                    |                                                         |
| Configurer                                                                                                    |                                                         |
| Clent pour les réseaux Microsoft     Partage de fichiers et imprimantes Réseaux Microsoft     Planificateur de paquets QoS     Planificateur de paquets QoS | Cliquez sur                                             |
| A Reliable Multicast Protocol      A Protocole Internet version 6 (TCP/IPv6)      A Protocole Internet version 4 (TCP/IPv4)                                 | 'Protocole internet<br>version 4' puis sur<br>Pronriété |
| Installer Désinstaller Propriétés                                                                                                    |                                                         |
| Description<br>Permet à votre ordinateur d'accéder aux ressources d'un réseau Microsoft.                                                                    |                                                         |
| OK Annuler                                                                                                    |                                                         |

| Propriétés de : Protocole Internet v<br>Général<br>Les paramètres IP peuvent être de<br>réseau le permet. Sinon, vous dev<br>appropriés à votre administrateur | éterminés automatiquement si votre<br>ez demander les paramètres IP<br>réseau. |             |
|----------------------------------------------------------------------------------------------------|--------------------------------------------------------------------------------|-------------|
| <ul> <li>Obtenir une adresse IP autor</li> <li>O Utiliser l'adresse IP suivante :</li> </ul>                                                                   | natiquement                                                                    |             |
| Adresse IP :                                                                                                    | 192 . 168 . 123 . 101                                                          | Exemple de  |
| Masque de sous-réseau :                                                                                                    | 255 . 255 . 255 . 0                                                            | paramétrage |
| Passerelle par défaut :                                                                                                    |                                                                                |             |
| <ul> <li>Obtenir les adresses des serv</li> <li>Utiliser l'adresse de serveur D</li> <li>Serveur DNS préféré :</li> <li>Serveur DNS auxiliaire :</li> </ul>    | veurs DNS automatiquement                                                      |             |
| 🔲 Valider les paramètres en qu                                                                                                    | ittant Avancé                                                                  |             |
|                                                                                                    | OK Annuler                                                                     | 1           |

Lancez ensuite l'utilitaire de paramétrage "POSPrinter.exe"

| POS printer |
|-------------|
|-------------|

| POS POS<br>Set Help | Jahn Jahn Jah                  |                                                                                                    |
|---------------------|--------------------------------|----------------------------------------------------------------------------------------------------|
| SelectType:         | POS80 Thermal 🔹 ????           | PrintContent: 🗆 HEX RepeatTime: 1                                                                                |
| SelectPort:         | ☞ Enet ⊂ COM ⊂ LPT ⊂ USB       | Welcome to use the impact and thermal<br>printer manufactured by <u>professional</u> POS<br>receipt printer comm |
| ComputerIp:         | 192 .168 . 0 .133 Refresh      | Rentrez l'IP que vous                                                                                            |
| PrinterCurrentIP:   | 192 .168 .123 .100 ConnectTest | dans l'imprimante<br>puis cliquez sur                                                                            |
| ResetPrinterIp:     | 192 .168 . 0 .206 Set IP       | Setip                                                                                                    |
| LastFourMACAddress: | Set ID                         | Print OpDrawer Cutter                                                                                            |
| SelectBarCodeType:  | Empty Height 162 PrintBarCode  | TraditionalChineseTest State                                                                                     |

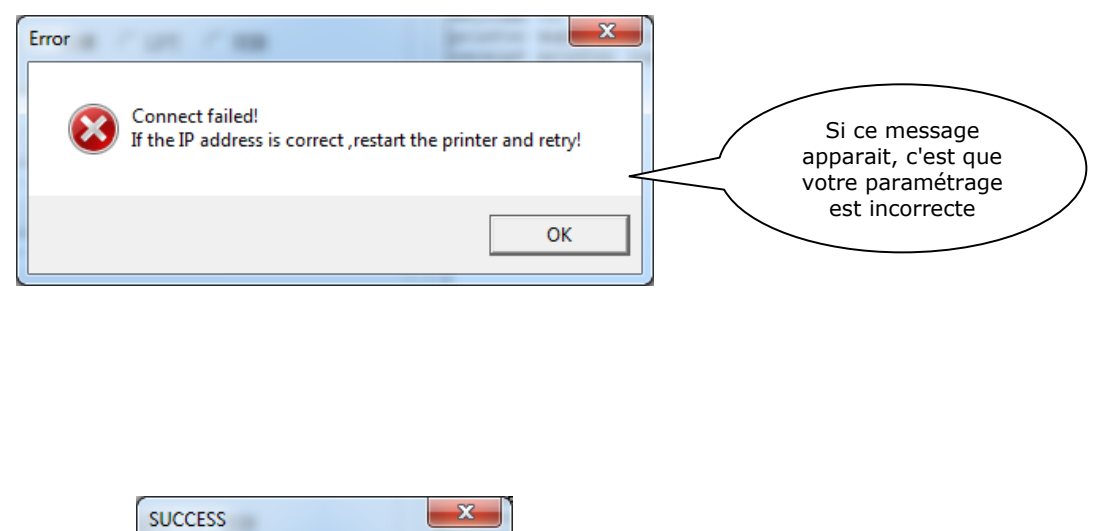

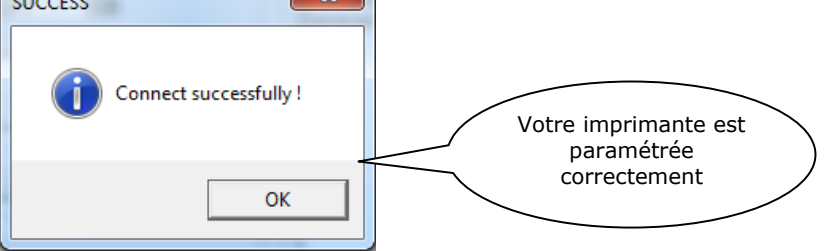

- Ensuite, ajoutez une imprimante comme indiqué page 2

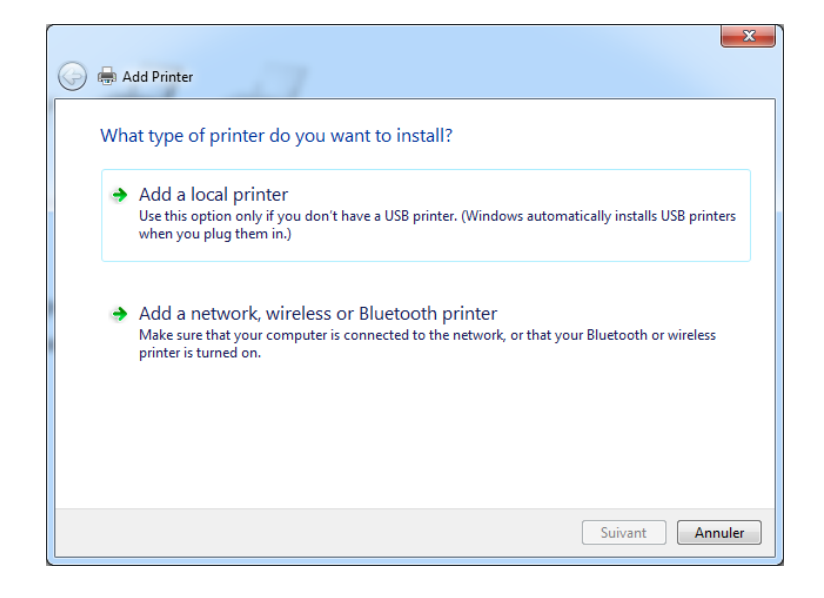

- puis allez dans les propriétés de l'imprimante et ajoutez un port TCP-IP

|                                                         | 👹 XP-80C Propriétés                                                         |                                              | ? 🔀      |
|---------------------------------------------------------|-----------------------------------------------------------------------------|----------------------------------------------|----------|
|                                                         | Général Partage Ports Avancé                                                | Sécurité Paramètres du périphérique          |          |
|                                                         | Impression sur les ports suivants. L'ir<br>libre.                           | mpression se fera sur le premier port sélect | ionné    |
|                                                         | Port Description COM3: Port série COM4: Port série FILE: Impression dans un | fich                                         |          |
|                                                         | USB001 Virtual printer port fo                                              | r U XP-80C<br>Microsoft XPS Document Writer  |          |
| Cliquez sur ajouter<br>un port puis<br>paramétrez votre | IR Port local                                                               |                                              | ~        |
| adresse IP                                              | Ajouter un port                                                             | upprimer le port Configurer le p             | port     |
|                                                         | Activer la gestion du mode bidired                                          | ctionnel                                     |          |
|                                                         |                                                                             | OK Annuler A                                 | ppliquer |

|                                                         | Printer Ports                                                                                         | x               |
|---------------------------------------------------------|----------------------------------------------------------------------------------------------------|-----------------|
| Cliquez sur 'Standard<br>TCP/IP' puis sur 'New<br>Port' | Available port types:<br>EPSON Port Handler Monitor<br>Local Port<br>LPR Port<br>Standard TCP/IP Port |                 |
|                                                         | New Port Type                                                                                         | New Port Cancel |

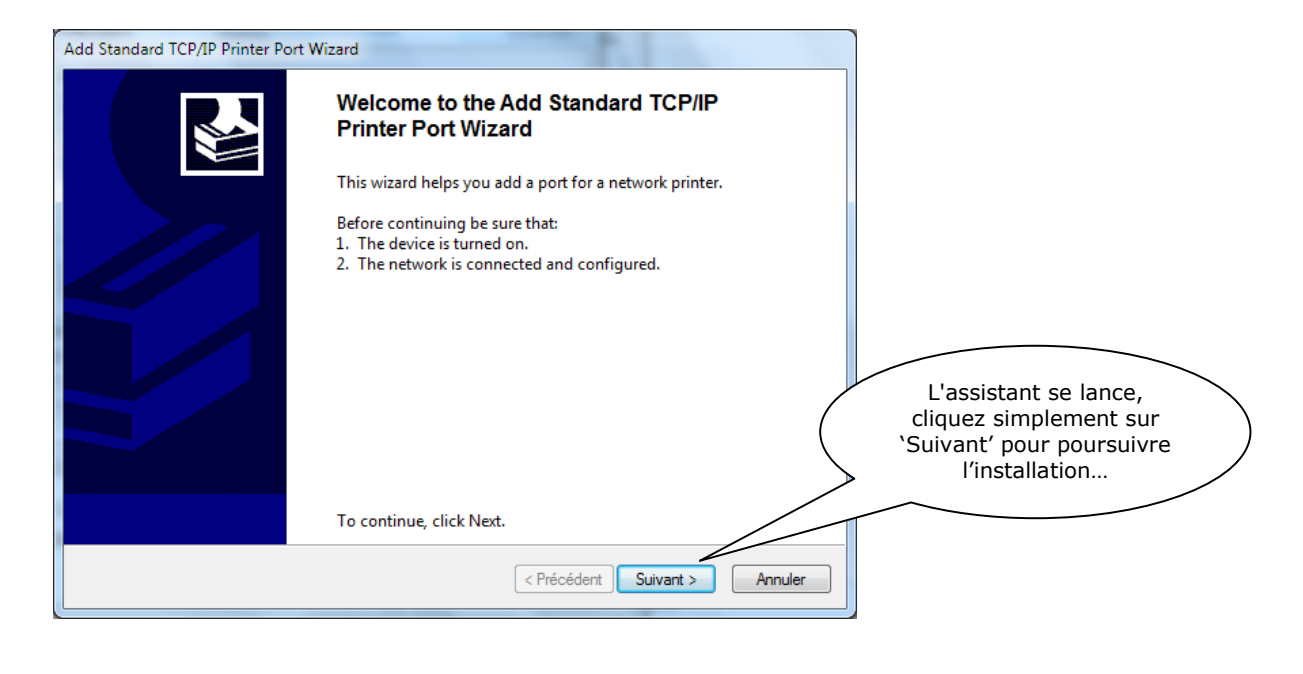

| Add Standard TCP/IP Printer Port Wizard                                                   |                                         |                                                                                                    |                                                               |
|-------------------------------------------------------------------------------------------|-----------------------------------------|----------------------------------------------------------------------------------------------------|---------------------------------------------------------------|
| Add port<br>For which device do you want to add                                           | a port?                                 | se la comparte de la comparte de la |                                                               |
| Enter the Printer Name or IP add                                                          | ress, and a port name for the desired o | device.                                                                                                    | Rentrez l'adresse IP<br>de votre imprimante<br>et cliquez sur |
| Printer Name or IP Address:                                                               | 192.168.0.123                           |                                                                                                    | 'Suivant'                                                     |
| Port Name:                                                                                | 192.168.0.123                           |                                                                                                    |                                                               |
|                                                                                           |                                         |                                                                                                    |                                                               |
|                                                                                           |                                         |                                                                                                    |                                                               |
|                                                                                           |                                         |                                                                                                    |                                                               |
|                                                                                           |                                         |                                                                                                    |                                                               |
|                                                                                           |                                         |                                                                                                    |                                                               |
|                                                                                           |                                         |                                                                                                    |                                                               |
|                                                                                           | < Précédent                             | Suivant > Annuler                                                                                                    |                                                               |
|                                                                                           |                                         |                                                                                                    |                                                               |
| dd Standard TCP/IP Printer Port Wizard                                                    |                                         |                                                                                                    |                                                               |
| Additional port information required<br>The device could not be identified.               |                                         | Ś                                                                                                    |                                                               |
| The device is not found on the netwo                                                      | rk. Be sure that:                       |                                                                                                    |                                                               |
| 1. The device is turned on.                                                               |                                         |                                                                                                    |                                                               |
| <ol> <li>The network is connected.</li> <li>The device is properly configured.</li> </ol> |                                         |                                                                                                    |                                                               |
| 4 The address on the previous page                                                        | is correct.                             |                                                                                                    |                                                               |

| <ol> <li>The address o</li> <li>If you think the address and performed address and performed address address a</li></ol> | n the previous page is correct.<br>Idress is not correct, click Back to return to the previous page. Then correct the<br>rm another search on the network. If you are sure the address is correct, select the<br>/. | Laissez les                                          |
|----------------------------------------------------------------------------------------------------|----------------------------------------------------------------------------------------------------|------------------------------------------------------|
| Device Type<br>Standard                                                                                                    | Generic Network Card                                                                                                    | paramètres par<br>défaut et cliquez sur<br>'Suivant' |
| Custom                                                                                                    | Settings                                                                                                    |                                                      |
|                                                                                                    | < Précédent Suivant > Annuler                                                                                                    |                                                      |

| Add Standard TCP/IP Printer Port | Wizard                                 |                                     |                     |
|----------------------------------|----------------------------------------|-------------------------------------|---------------------|
|                                  | Completing the A<br>Printer Port Wizar | dd Standard TCP/IP<br>d             |                     |
|                                  | You have selected a port               | with the following characteristics. |                     |
|                                  | SNMP:                                  | No                                  |                     |
|                                  | Protocol:                              | RAW, Port 9100                      |                     |
|                                  | Device:                                | 192.168.0.123                       |                     |
|                                  | Port Name:                             | 192.168.0.123                       |                     |
|                                  | Adapter Type:                          | Generic Network Card                |                     |
|                                  |                                        |                                     | ( 'Terminer'        |
|                                  |                                        |                                     |                     |
|                                  | To complete this wizard,               | click Finish.                       |                     |
|                                  |                                        |                                     |                     |
|                                  |                                        | < Précédent Terminer A              | hnuler              |
| Printer Ports                    | - Anna                                 |                                     | ×                   |
| Available port types             |                                        |                                     |                     |
| EPSON Port Handle                | r Monitor                              |                                     |                     |
| Local Port                       |                                        |                                     |                     |
| LPR Port                         | <u>م</u>                               |                                     |                     |
| Standard TCP/IP PC               | in.                                    |                                     | Puis sur 'Close'    |
|                                  |                                        |                                     |                     |
|                                  |                                        |                                     |                     |
| New Port Type.                   | Ne                                     | w Port Close                        |                     |
|                                  |                                        |                                     |                     |
|                                  |                                        |                                     |                     |
| POS-80C Properties               |                                        |                                     |                     |
| Gestion des couleurs             | Sécurité                               | Device Settings                     |                     |
| General                          | Sharing Port                           | Advanced                            |                     |
| DOS 80C                          |                                        |                                     |                     |
|                                  |                                        |                                     |                     |
|                                  |                                        |                                     |                     |
| Print to the following p         | ort(s). Documents will prir            | nt to the first free                |                     |
|                                  |                                        | •                                   |                     |
| Port D                           | escription Pi                          | rinter                              |                     |
| COM3: Se                         | rial Port                              |                                     |                     |
| FILE: Pr                         | int to File El                         | PSON TM-T88III R                    | otre imprimante est |
| USB001 Vi                        | rtual printer port for Ef              | PSON TM-T89m                        | sur le port TCP/IP  |
| ✓ 192.168.0.123 St               | andard TCP/IP Port                     |                                     |                     |
| XPSPort: Po                      | ort local N                            | licrosoft XPS Document W            |                     |
|                                  |                                        | 4                                   |                     |
| Add Port                         | Delete Port                            | Configure Port                      |                     |
|                                  |                                        |                                     |                     |
| Enable bidirectional             | support                                |                                     |                     |
| Enable printer poolin            | 9                                      |                                     |                     |
|                                  |                                        |                                     |                     |
| L                                |                                        |                                     | <b>H</b>            |
|                                  | Fermer                                 | Annuler Appliquer                   |                     |

- Votre imprimante est à présent installée

## **4 -** <u>DIVERS</u>

Par défaut votre imprimante est à 9600 bauds et en 42 colonnes.

Si vous rencontrez le problème d'impression ci-dessous, c'est que votre logiciel est configuré pour utiliser votre imprimante en 48 colonnes.

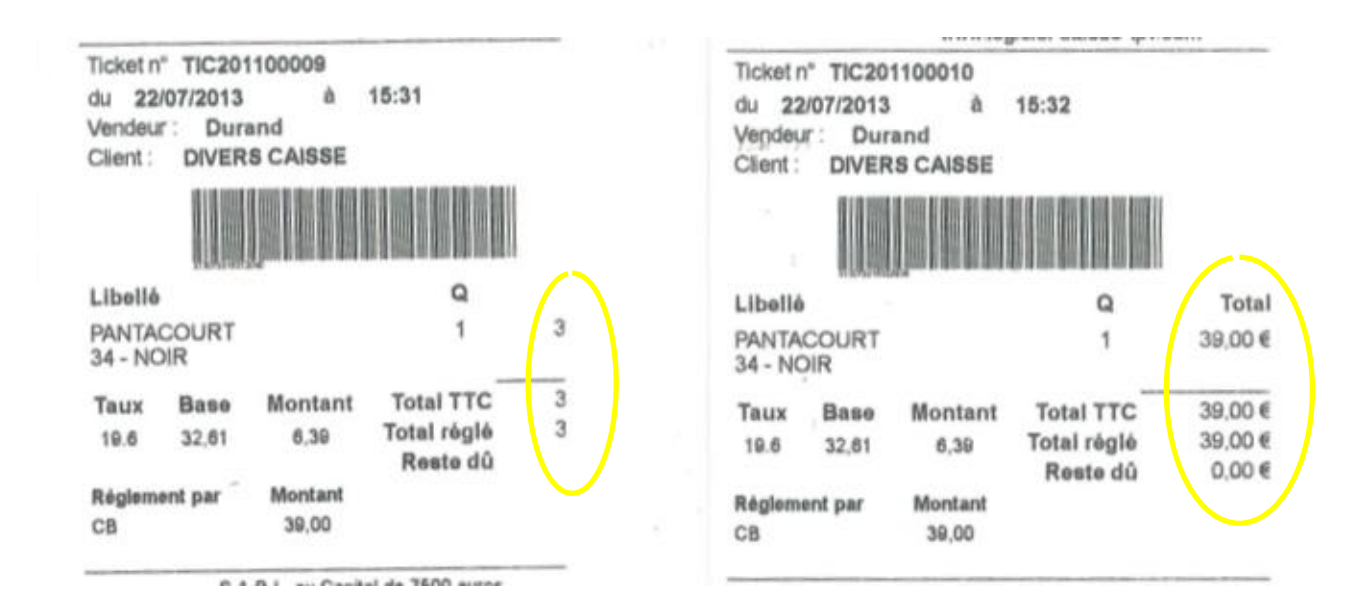

pour résoudre le problème, basculez le switch n°5 sur "off" (vers le bas)

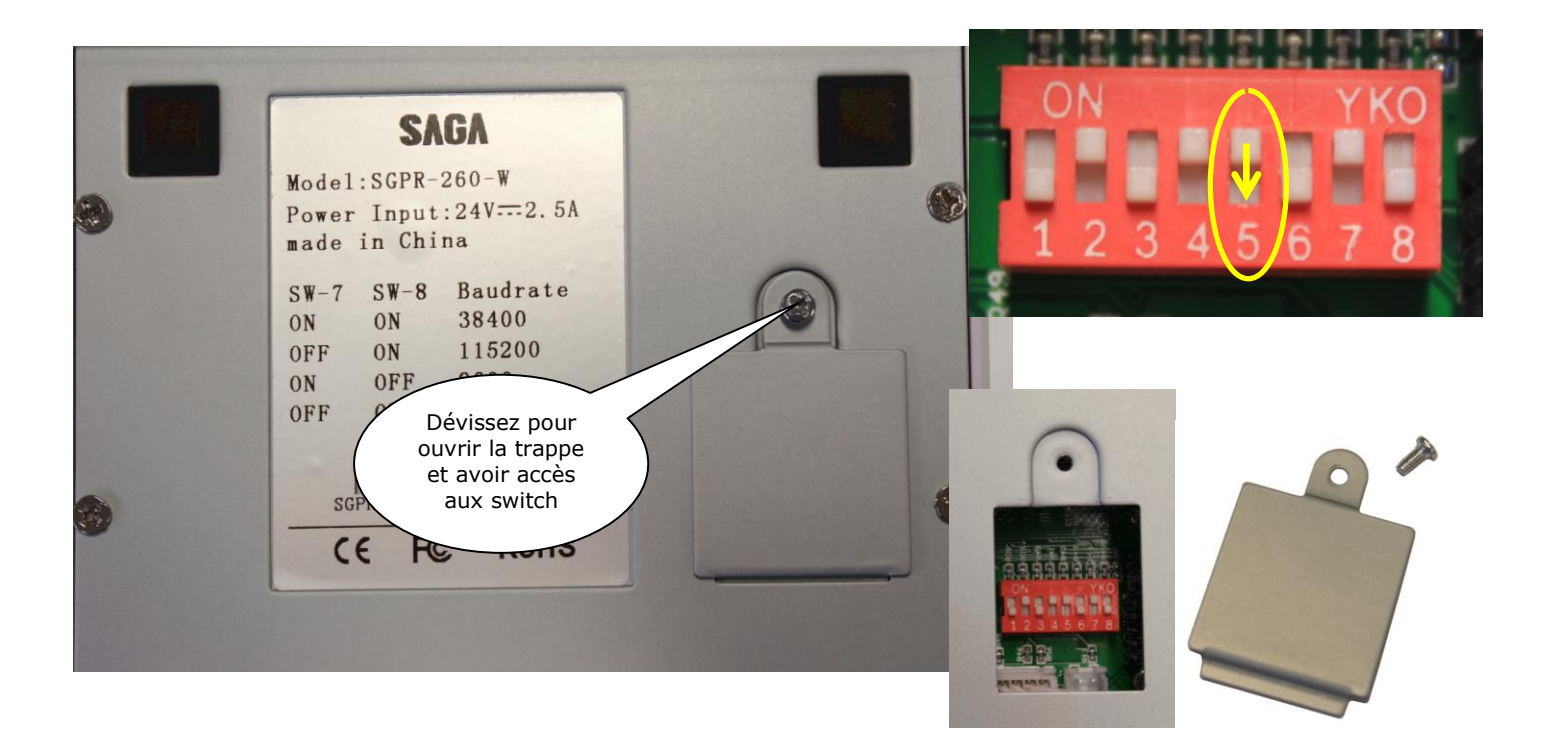

# PERIMATIC

Z.A.C. de la Princetière 12, Rue des Forgerons 44730 Saint Michel Chef Chef

> Tél. 02 28 53 01 01 Fax. 02 28 53 01 00

Mail. <u>contact@perimatic.com</u> <u>www.perimatic.eu</u>